## Bedienungsanleitung «Kadermanager»

Link unten in das Suchfeld deines Browsers kopieren:

https://ehcbernoldies.kadermanager.de/public\_join?pass=Puck2013

## Vorgehen für die erste Registrierung:

## Schritt 1:

| *** | EHC Bern Oldies Kalender Nachrichten Kader Fotos & Datelen Kadermanager.de Kadermanager.de                                                                                        | Login auf Mitgliederseiten                                                                                                    |
|-----|----------------------------------------------------------------------------------------------------|----------------------------------------------------------------------------------------------------|
|     | Dem Team EHC Bern Oldies beitreten Eishocke                                                                                                    | ey, Bern                                                                                                    |
|     | Team-Passwort                                                                                                    |                                                                                                    |
|     | Deine Information Mit der Registrierung akzeptieren Sie Cookles. Wir verwenden Cookles um Logins zu verarbeiten, Besucherstatistiken, Marketing Targeting und Social-Media Links. |                                                                                                    |
|     | Name f Mit Facebook anmelden                                                                                                    | Deine Mitspieler warten schon auf dich!                                                                                                    |
|     | Z.B. Will Smith  E-Mail  Spieler@adresse.de  Diesem Team beitreten                                                                                                    | <ol> <li>Deinen Namen und deine E-Mail-Adresse<br/>eintragen</li> <li>Klicke auf den Bestätigungslink in deiner E-Mail</li> <li>Anmelde dich für das nächste Event</li> <li>Gut gemacht! Sind deine Sportgeräte schon<br/>bereit?</li> </ol> |
|     |                                                                                                    |                                                                                                    |

- 1. Sicherstellen, dass im Feld «Team-Passwort» Puck2013 steht.
- 2. Name eingeben
- 3. E-Mail-Adresse eingeben
- 4. Auf Button «Diesem Team beitreten» klicken

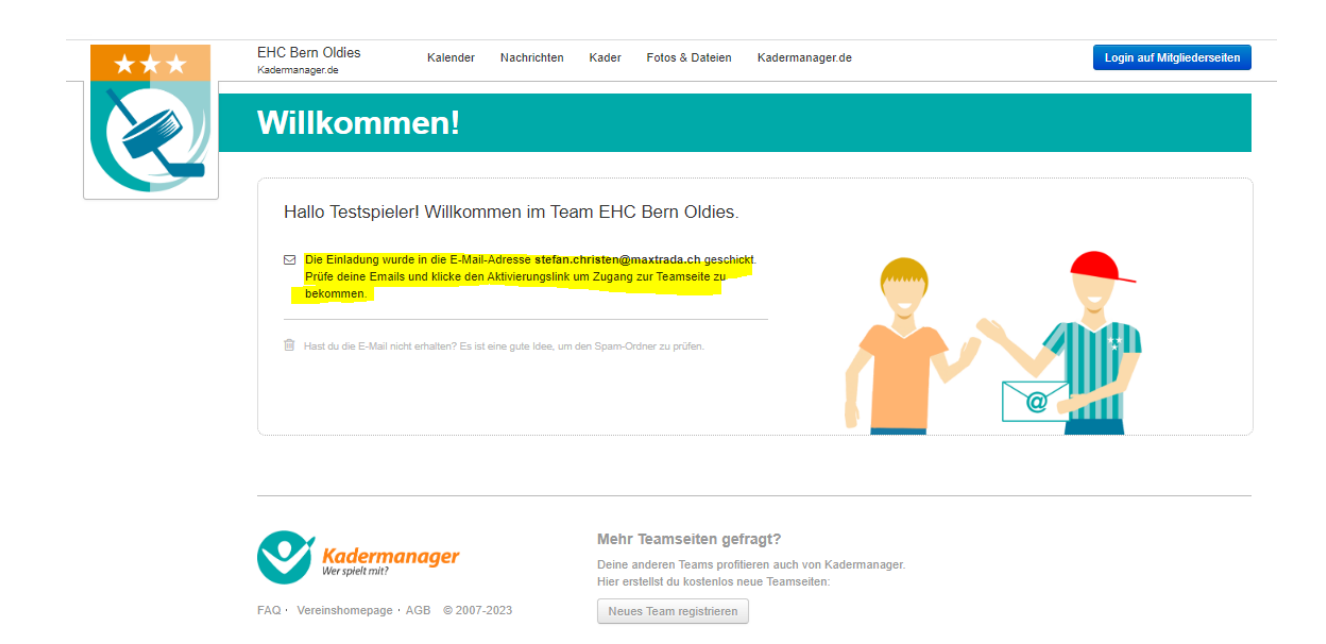

# Schritt 2:

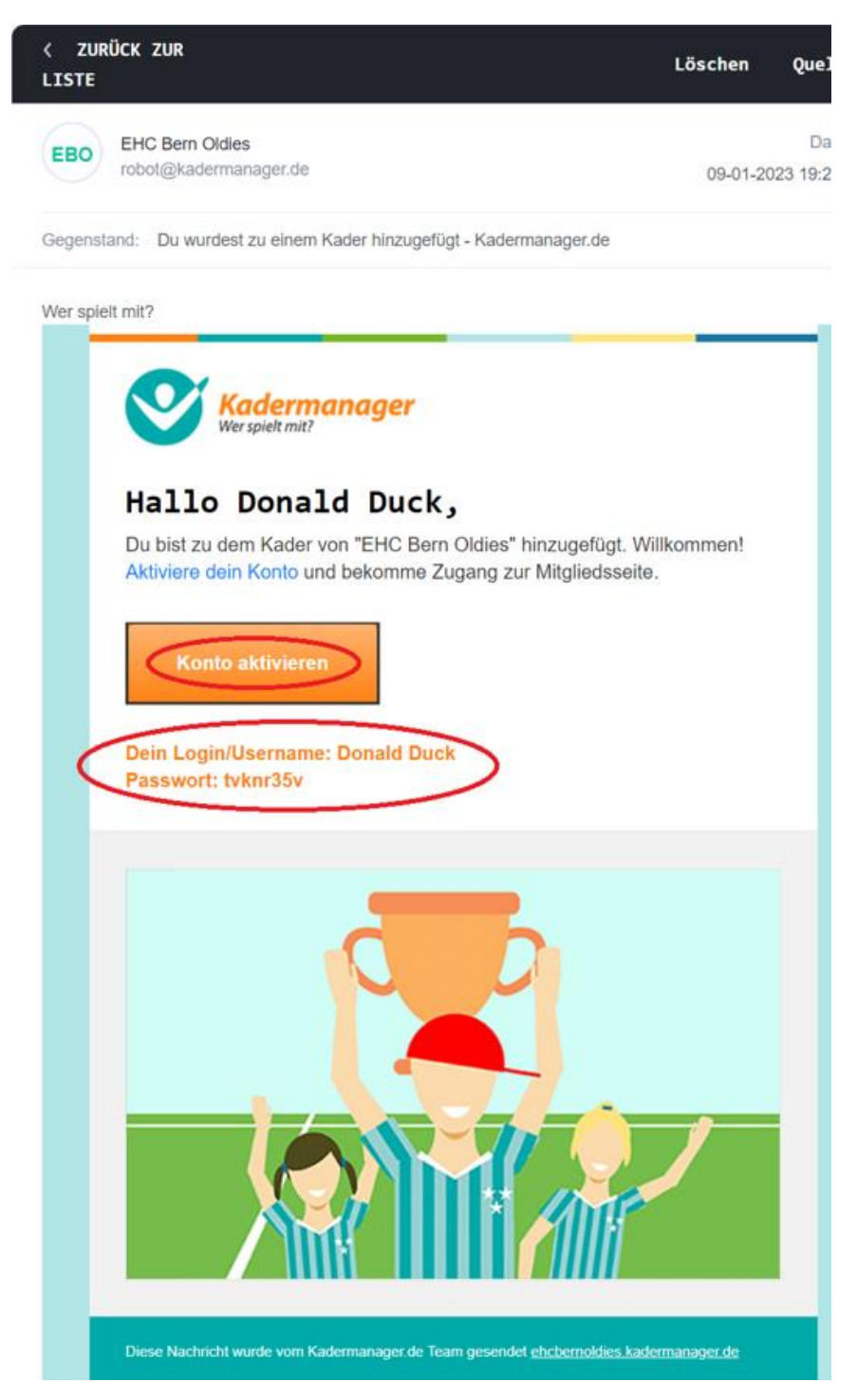

- 1. E-Mail-Posteingang nach Bestätigungs-E-Mail von Kadermanager durchsuchen. Wichtig: Falls keine E-Mail im normalen Posteingang vorhanden, ist diese mit grosser Wahrscheinlichkeit im Spam-Ordner zu finden.
- 2. Auf Button «Konto aktivieren» (siehe oben) klicken

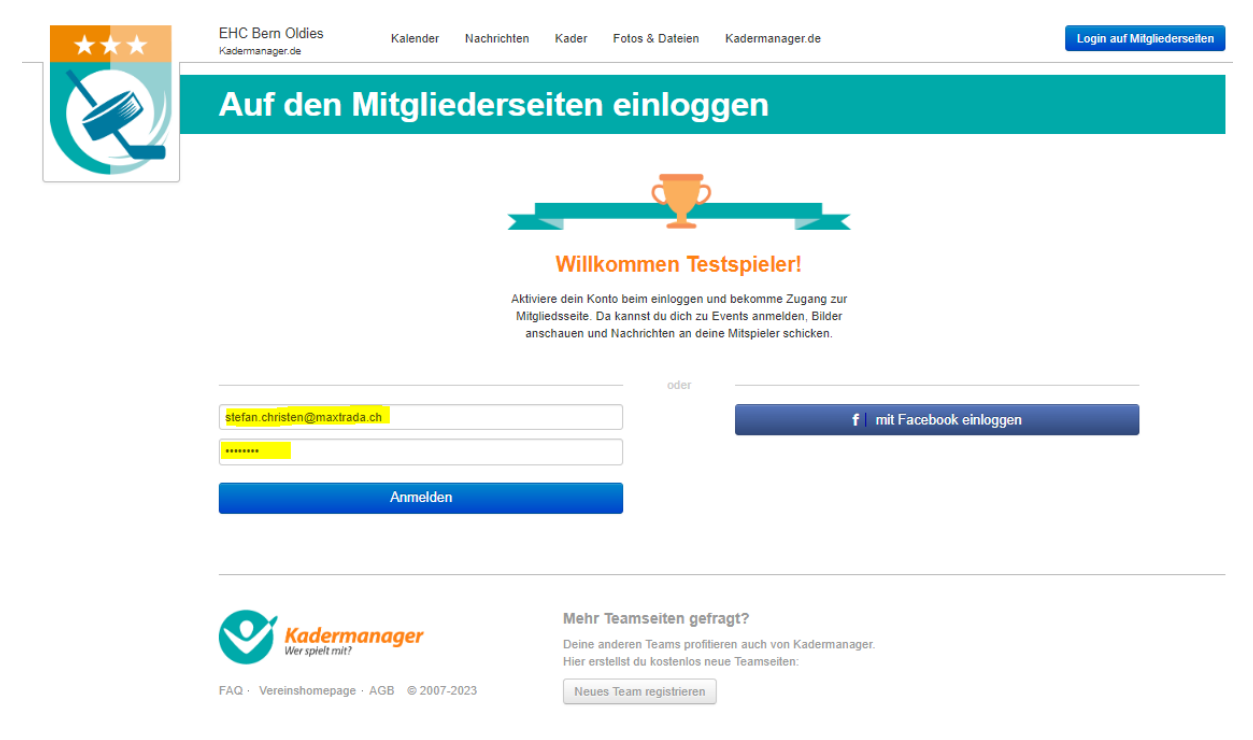

- 3. Deine E-Mailadresse und dein vom Kadermanager generiertes Passwort werden automatisch übernommen (siehe gelbe Markierung oben).
- 4. Auf Button «Anmelden» klicken

Geschafft! Jetzt bist du angemeldet.

## Nutzung des Kadermanagers:

Link unten in das Suchfeld deines Browsers kopieren:

### https://ehcbernoldies.kadermanager.de/

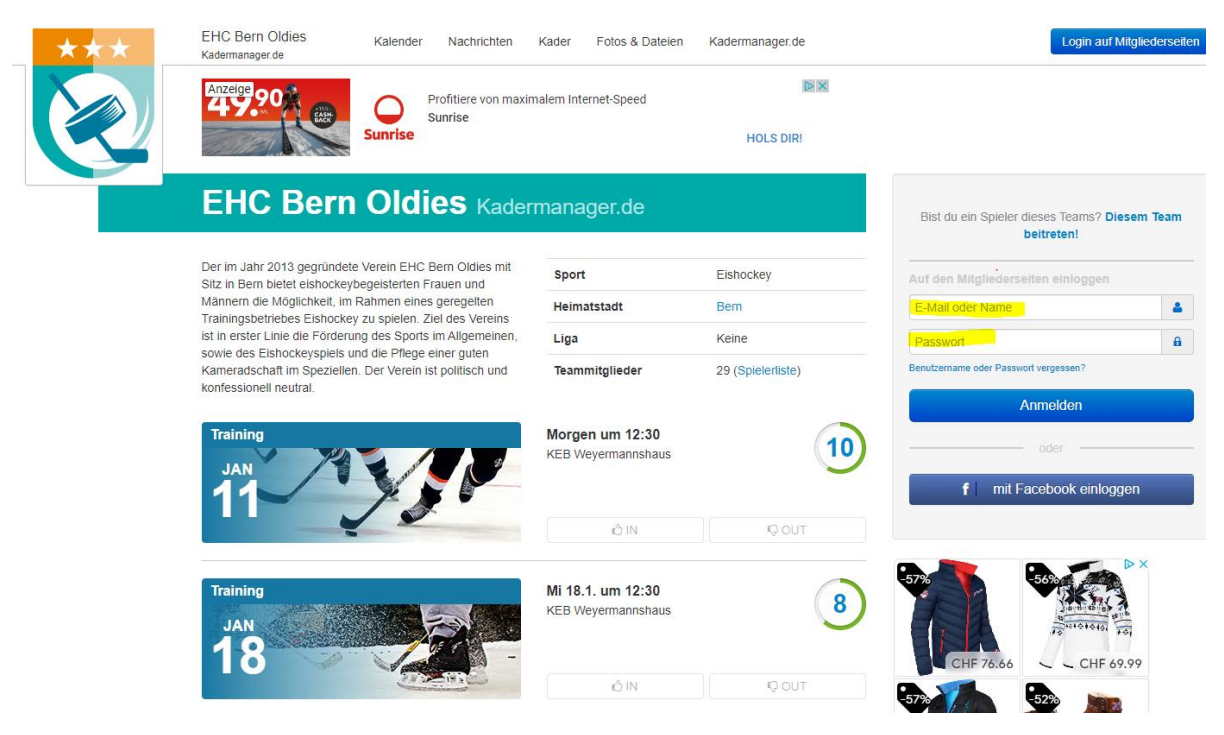

- 1. E-Mail Adresse und Passwort aus der Bestätigungs-E-Mail in die oben gelb markierten Felder eingeben.
- 2. Auf Button «Anmelden» klicken

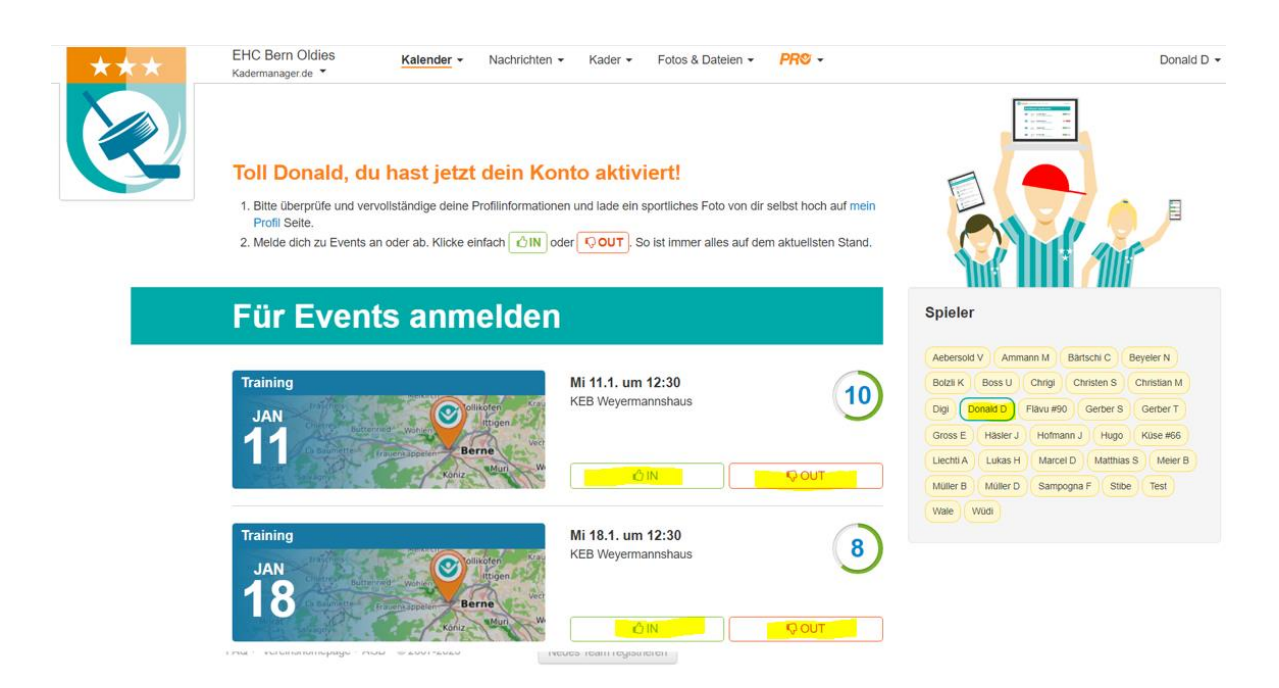

3. Mittels Klicken des Buttons «In» oder «Out» bei jedem Trainingsdatum angeben, ob du am Training teilnehmen kannst oder nicht.

## Mutation der Trainingsangaben:

Link unten in das Suchfeld deines Browsers kopieren:

#### https://ehcbernoldies.kadermanager.de/

| *** | EHC Bern Oldies<br>Kadermanager.de                                                                                                    | Kalender Nachrichten                                   | Kader Fotos & Dateien                   | Kadermanager.de                       | Login auf                                         | Mitgliederseiten |
|-----|----------------------------------------------------------------------------------------------------|--------------------------------------------------------|-----------------------------------------|---------------------------------------|---------------------------------------------------|------------------|
|     | Anzeige 90 Profitiere von maxim                                                                                                    |                                                        | nalem Internet-Speed                    |                                       |                                                   |                  |
|     |                                                                                                    | Sunrise                                                |                                         | HOLS DIR!                             |                                                   |                  |
|     | EHC Bern                                                                                                    | Oldies Kader                                           | manager.de                              |                                       | Bist du ein Spieler dieses Teams? D<br>beitreten! | iesem Team       |
|     | Der im Jahr 2013 gegründete Verein EHC Bern Oldies mit<br>Sitz in Bern bietet eishockeybegeisterten Frauen und<br>Männern die Möglichkeit, im Rahmen eines geregelten<br>Trainingsbetriebes Eishockey zu spielen. Ziel des Vereins<br>ist in erster Linie die Förderung des Sports im Allgemeinen,<br>sowie des Eishockeyspiels und die Pflege einer guten<br>komeradschaft im Speziellen. Der Verein ist politisch und<br>konfessionell neutral. | Sport                                                  | Eishockey                               | Auf den Mitgliederseiten einloggen    |                                                   |                  |
|     |                                                                                                    | ahmen eines geregelten<br>zu spielen. Ziel des Vereins | Heimatstadt                             | Bern                                  | E-Mail oder Name                                  | 4                |
|     |                                                                                                    | Liga                                                   | Keine                                   | Passwort                              | â                                                 |                  |
|     |                                                                                                    | Teammitglieder                                         | 29 (Spielerliste)                       | Benutzername oder Passwort vergessen? |                                                   |                  |
|     |                                                                                                    | Morgen um 12:30<br>KEB Weyermannshaus                  | 10                                      | Anmelden<br>oder                      | gen                                               |                  |
|     | ¥                                                                                                    | 2                                                      | iĝ IN                                   | RĴ OUT                                |                                                   |                  |
|     | Training<br>JAN<br>18                                                                                                    |                                                        | Mi 18.1. um 12:30<br>KEB Weyermannshaus | 8                                     | 57%<br>CHF 76.66                                  | ► ×              |
|     |                                                                                                    | 1770 H3 10                                             | ŵ IN                                    | © OUT                                 | 57% 52%                                           | 2                |

- 1. E-Mail-Adresse und Passwort aus der Bestätigungs-E-Mail in die gelb markierten Felder eingeben.
- 2. Auf Button «Anmelden» klicken

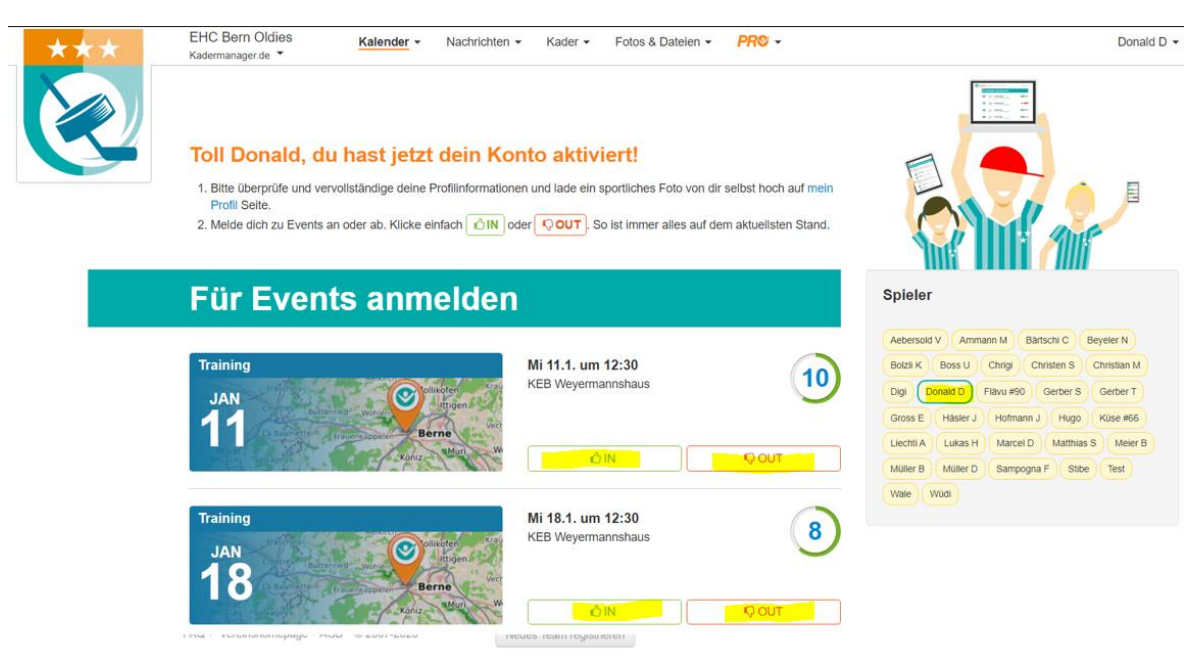

3. Trainingseinheit, welche mutiert werden soll, mittels Klick auf den IN oder Out Button aktualisieren.

## **Passwortänderung:**

Das vom System generiert Passwort kann durch ein eigenes Passwort ersetzt werden. Dabei wie folgt vorgehen:

Link unten in das Suchfeld deines Browsers kopieren:

https://ehcbernoldies.kadermanager.de/

- 1. Mittels Eingabe der E-Mail Adresse und des Passworts beim Kadermanager anmelden.
- 2. Mit Maus über Name oben rechts (siehe gelbe Markierung unten) zeigen

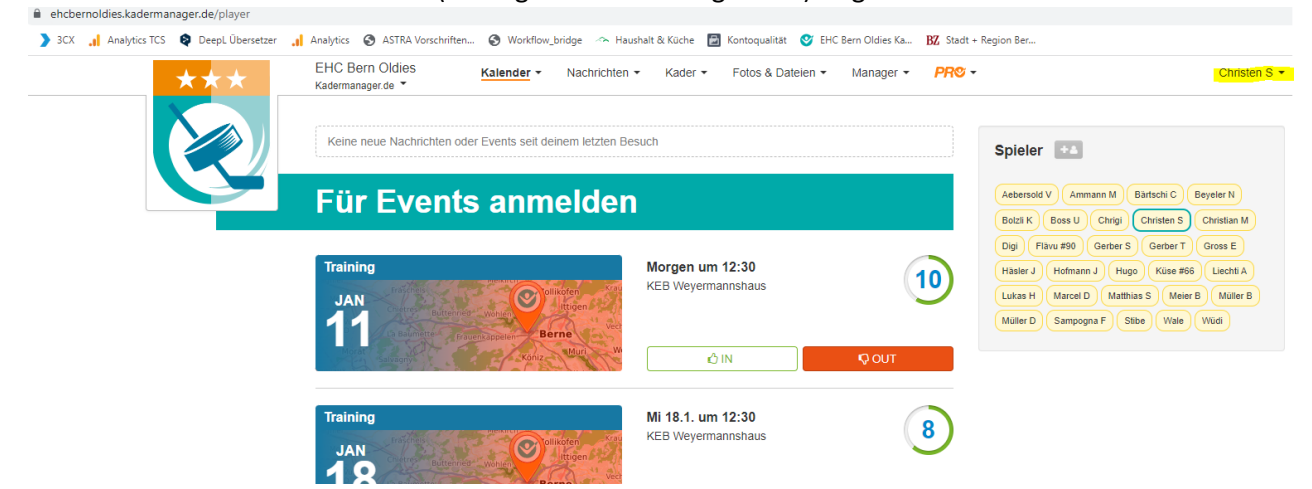

|   | Christen S                   |
|---|------------------------------|
| C | Mein Profil                  |
|   | 9 Benachrichtigungen         |
|   |                              |
| 1 | Konten zusammenfügen         |
|   | Mit anderem konto anmelden   |
|   | Logout                       |
|   | Christen S - EHC Bern Oldies |
|   | Teams suchen                 |

3. Im Auswahl-Menu «Mein Profil» wählen

| ehcbernoldies.kadermanager.de/players/3044670/edit                              |                                                                           |                            |                                                                     |
|---------------------------------------------------------------------------------|---------------------------------------------------------------------------|----------------------------|---------------------------------------------------------------------|
| 🔰 3CX 🔒 Analytics TCS 😝 DeepL Übersetzer 🔒 Analytics 🍪 ASTRA Vorschriften 🤡 Wor | flow_bridge 🗠 Haushalt & Küche 📓 Kontoqualität 🔮 EHC Bern Oldies Ka       | BZ Stadt + Region Ber      |                                                                     |
| EHC Bern Oldies<br>Kadermanager.de >                                            | <ul> <li>Nachrichten ▼ Kader ▼ Fotos &amp; Dateien ▼ Manager ▼</li> </ul> | PR© -                      | <u>Christen S</u> <del>•</del>                                      |
| Mein Profil                                                                     |                                                                           | Spieler                    | +4                                                                  |
| Basisinformation Profibild Ben                                                  | chrichtigungen                                                            | Aebersold V<br>Bolzli K Bo | Ammann M Bärtschi C Beyeler N<br>ss U Chrigi Christen S Christian M |
| Mitgliedsdetails                                                                | Mitgliedsdetails                                                          |                            |                                                                     |
| Normana Mashaama Chidan S                                                       | vian -                                                                    | Lukas H M                  | arcel D Matthias S Meier B Müller B                                 |
|                                                                                 | 2/4/1                                                                     |                            |                                                                     |
| E-Mail christen.st                                                              | an@gmx.ch C                                                               |                            |                                                                     |
| Landesvorwahl und Deutschla<br>Telefonnummer                                    | d (+49)                                                                   |                            |                                                                     |
| ۷ <u>Z.B. 17</u>                                                                | 555 55 55                                                                 |                            |                                                                     |
| Team SMS- Z<br>Nachrichten Eine Telefor                                         | nummer ist nötig um SMS-Nachrichten zu erhalten.                          |                            |                                                                     |
| Passwort Passwort a                                                             | tern -                                                                    |                            |                                                                     |
| Facebook Mit Faceb                                                              | ok-Konto verbinden                                                        |                            |                                                                     |
| Teammeldu                                                                       | gen                                                                       |                            |                                                                     |

### 4. Auf Button «Passwort ändern» klicken

| *** | EHC Bern Oldies Kalender • Nachrichten • Kader • Fotos & Dateien • Manager • PR         | · Christen S ·                                                                                                    |
|-----|-----------------------------------------------------------------------------------------|----------------------------------------------------------------------------------------------------|
|     | Mein Profil                                                                             | Spieler 🔸                                                                                                    |
|     | Basisinformation Profibild Benachrichtigungen                                           | Aebersold V)         Ammann M)         Bärtschi C)         Beyeler N)           Bolzii K)         Bosz U)         Chrigin         Christen S)           Dini         Eläva (#0)         Garber S)         Garber S) |
|     | Mitgliedsdetails                                                                        | Häsler J Hofmann J Hugo Küse #88 Liechti A                                                                                                    |
|     | * Vorname Nachname Christen Stefan                                                      | Lukas H Marcel D (Mathias S) (Meier B) (Müller B)<br>Müller D Sampogna F Stibe (Wale) (Wül)                                                                                                    |
|     | E-Mail christen.stefan@gmx.ch                                                           |                                                                                                    |
|     | Landesvorvahl und<br>Telefonnummer                                                      |                                                                                                    |
|     | Team SMS- 2<br>Nachrichten Eine Telefonnummer ist nölig um SMS-Nachrichten zu erhalten. |                                                                                                    |
|     | Passwort Passwort Passwort emeut eingeben                                               |                                                                                                    |
|     | Facebook Mit Facebook-Konto verbinden<br>Teammeldungen                                  |                                                                                                    |
|     | Details Team-Mitglied – EHC Bern Oldies                                                 |                                                                                                    |
|     | Nickname Christen S                                                                     |                                                                                                    |
|     | Kann an Events 🔽 🛛                                                                      |                                                                                                    |
|     | Manager 💈 😣                                                                             |                                                                                                    |
|     | Rolle im Team Spieler Trainer Kontaktperson                                             |                                                                                                    |
|     | Trikolnummer                                                                            |                                                                                                    |
|     | Informationsfelder ändern.                                                              |                                                                                                    |
|     | Andertungen speicherm Dein Profil löschen                                               |                                                                                                    |

- 5. Neues Passwort im Feld «Passwort» sowie ein zweites Mal im Feld « Passwort erneut eingeben» eingeben (siehe gelbe Markierungen oben)
- 6. Änderung mittels Click auf den Button «Änderungen speichern» bestätigen